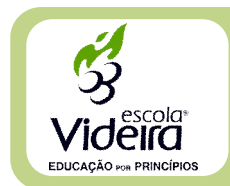

## **CANAL DIRETO**

COMUNICADO Nº 11/2020

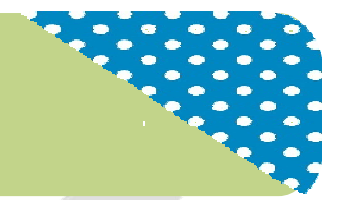

Goiânia, 11 de maio de 2020.

Senhores pais ou responsáveis,

Estamos percebendo a grande adesão e aplicação de nossos educandos aos ambientes virtuais de nossas aulas e simulados. Nossos gráficos e relatórios de acompanhamento pedagógico de participação são atualizados por nossa plataforma todos os dias. A interação é crescente. Superamos a marca de 10.500 visualizações com tempo médio assistido acima do esperado. Entretanto, para avançarmos ainda mais no aproveitamento qualitativo, faz-se necessário atenção a alguns cuidados, vejamos:

- 1. Acessar, usando seu próprio nome, não recomendamos o uso de apelidos ou nomes fictícios;
- 2. Manter o foco, evitar distrações no chat, exceto se for a proposta pedagógica do momento;
- **3.** Acessar no horário previsto, o link da aula, clicando na respectiva aula no cronograma divulgado na plataforma;
- 4. Estar com o material didático à mesa para anotações necessárias;
- 5. Acompanhamento das tarefas propostas, atualize-as.

## Sobre as aulas em videoconferência:

- Deixemos sempre, o microfone na opção "mudo", para evitar ruídos que atrapalham a aula. É importante que cada aluno habilite o microfone, apenas, quando precisar utilizá-lo;
- 2. Cada aluno terá a opção de habilitar ou não a *webcam*, é preciso zelar pela privacidade do lar;
- **3.** Os alunos que não possuírem um computador com áudio ou um microfone, poderão acessar pelo *Smartphone*, seguindo as mesmas etapas;
- 4. Se necessária, a interação poderá ser feita com o (a) professor (a) pelo bate-papo da sala de aula virtual;
- Recomendamos que todos tentem acessar, ao menos 5 (cinco) minutos antes do início da aula. Os alunos somente estarão habilitados a acessar a sala de aula após a entrada do professor;
- 6. Entre aulas consecutivas, não é necessário sair da plataforma e entrar novamente. É possível permanecer na sala durante o intervalo;
- 7. Fizemos um tutorial sobre a utilização da plataforma. Estará disponível no site e aplicativo.

## Passo a passo para utilização da plataforma – videoconferência:

- 1. O agendamento segue no mesmo padrão das lives;
- 2. Cada aluno deverá providenciar uma conta gmail, assim os professores poderão identificar e habilitar a participação, além de poder tratá-lo pelo nome;
- 3. A seguir, preencher com o nome e sobrenome e clicar em "solicitar participação";
- **4.** Na tela seguinte, selecione "Microfone e Câmera" para que seja possível se comunicar com o (a) professor (a);
- 4. Pronto! Você já está participando da aula!

**Observação:** Sugerimos a impressão deste comunicado. Deixe-o próximo ao estudante.

Coordenação Pedagógica